### To set up Multifactor Authentication

- Open a Web Browser
- In the Url bar, type https://microsoft365.com (red arrow)
- Click on Sign In (yellow arrow)

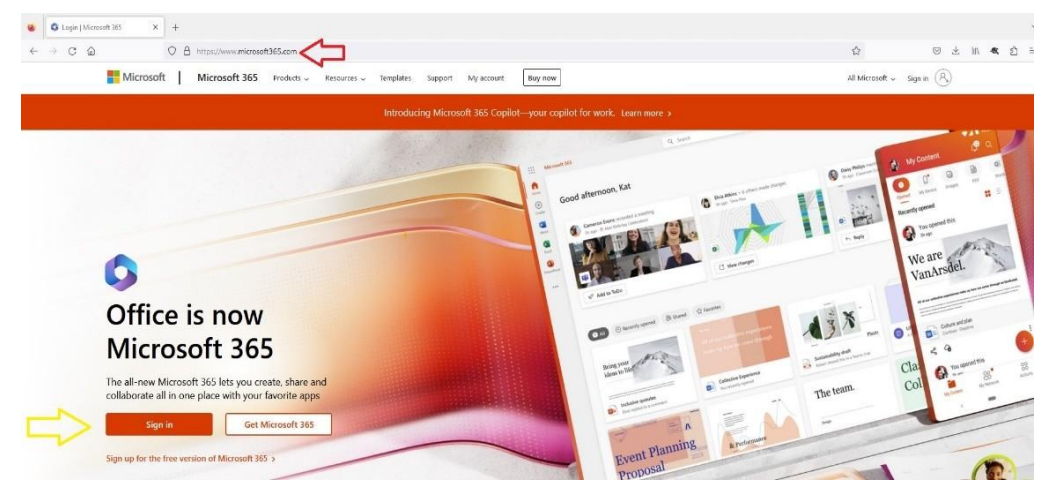

- Put in your full email address ( ex. <u>username@jscc.edu</u>) (red arrow)
- Click next (yellow arrow)

| Sign in to your account x +                       |                                                                                                    |                                            | P Las artistant | <br>-                                                      | ~        | -         | •       | × |
|---------------------------------------------------|----------------------------------------------------------------------------------------------------|--------------------------------------------|-----------------|------------------------------------------------------------|----------|-----------|---------|---|
| ■ Inported ● - Convectore OnL. ● Actuate NetTopon | Added Interaction (Control and Control<br>Added Interaction P. ■ Adding Authentic.<br>Microsoft<br>Sign in<br>Email, phone, or Sk<br>No account? Create o<br>Can't access your acco | vpe view view view view view view view vie |                 | α αποιοχρασιουργίας το το το το το το το το το το το το το | ⊴ A      | e Serv    |         |   |
|                                                   | 🔍 Sign-in option                                                                                                    | 15                                         |                 | Terms                                                      | of use 1 | Privacy & | cookies |   |

- Put in the password for your JSCC account (red arrow)
- Click the Sign in button (yellow arrow)

| Sign in to your account x +                                                                                                    |                 | -          | ø         | ×    |
|----------------------------------------------------------------------------------------------------|-----------------|------------|-----------|------|
| C 🛆 O A 🗠 https://login.microsoftonline.com/common/oauth2/v2.0/authorize?client_id=4765445b-32c6-49b0-83e6-1d93765276ca&redirect_uri=http 1/2                                                                                                    | 0               | lii\ E     |           | ) =  |
| Jackson State       Image: Constraint of the state         Image: Constraint of the state       Image: Constraint of the state         Image: Constraint of the state <td></td> <td></td> <td></td> <td></td> |                 |            |           |      |
| Please use your email address and netlogon<br>password.                                                                                                    |                 |            |           |      |
|                                                                                                    | ID NETCTANDADDA | Pay elle-+ | une - 6 * | 210* |

## Click the next button (yellow arrow)

| Sign in to your account × +                                                                          |                                                                                                    |             | -       | ø        | × |
|----------------------------------------------------------------------------------------------------|----------------------------------------------------------------------------------------------------|-------------|---------|----------|---|
| $\leftarrow$ $\rightarrow$ C $\textcircled{a}$ $\bigcirc$ $\land$ https://login.microsoftonline.com/ | smmon/login                                                                                                    | ☆<br>©      | ) III E | 0        | = |
|                                                                                                    | <image/> <section-header><section-header><section-header><section-header><section-header><section-header><section-header><section-header><section-header><section-header><section-header><section-header><section-header><section-header><text><text></text></text></section-header></section-header></section-header></section-header></section-header></section-header></section-header></section-header></section-header></section-header></section-header></section-header></section-header></section-header> | Terms of us | Provery | ŝ cockie |   |

There are two methods for MFA – Choose which one you are planning to do and install according to the directions for your choice below.

- Authentication by mobile app
- Authentication by phone/text

#### **Option One: AUTHENICATE BY MOBILE APP**

| Keep your account secure<br>Your organization requires you to set up the following methods of proving who you are.                                                                                                    |  |
|----------------------------------------------------------------------------------------------------|--|
| Microsoft Authenticator Start by getting the app On your phone. Install the Microsoft Authenticator app. Download now  After you install the Microsoft Authenticator app on your device, choose 'Next'. I want to use a different authenticator app Next |  |
| Lwant to set up a different method                                                                                                    |  |

- To set up MFA using the app click the "Download now" link (Red Arrow)
- To set up MFA using the text message click the link "I want to use a different method" (Green Arrow)

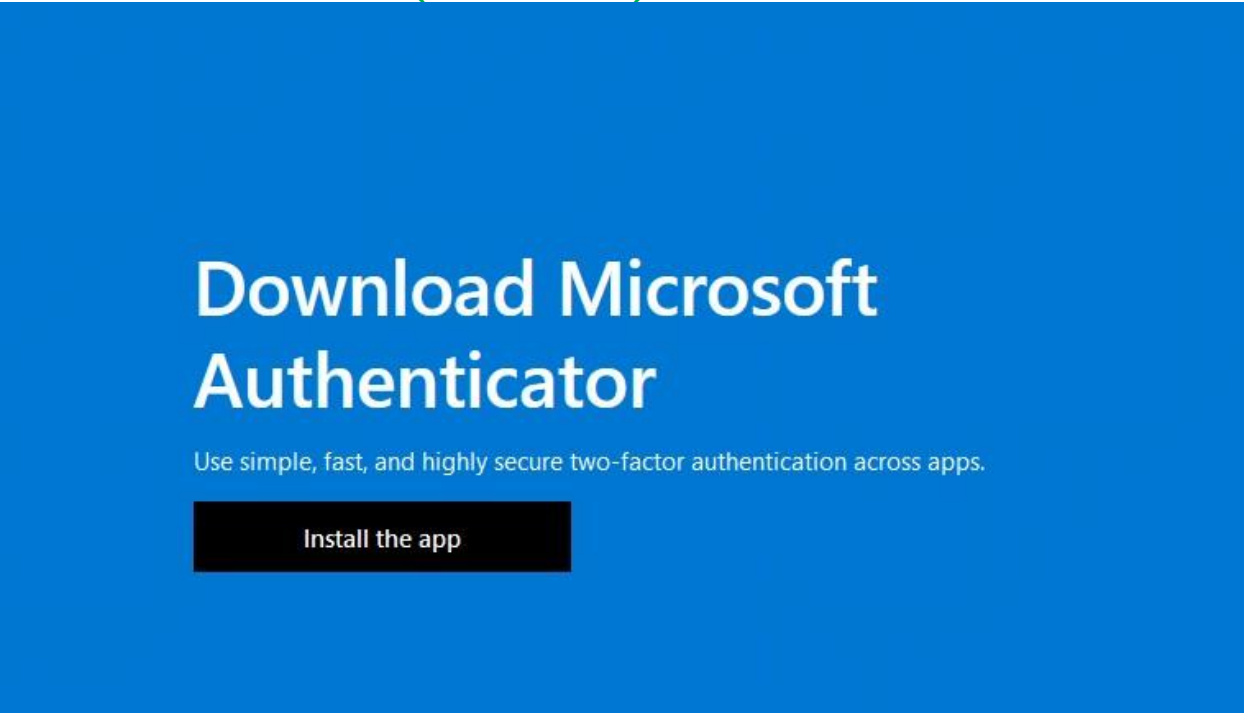

- Click on "Install the app" (Black box)
- A popup of a **QR Scan code** will come on the screen (image below)

#### Get the app on your phone

Scan the QR code with your Android or IOS mobile device.

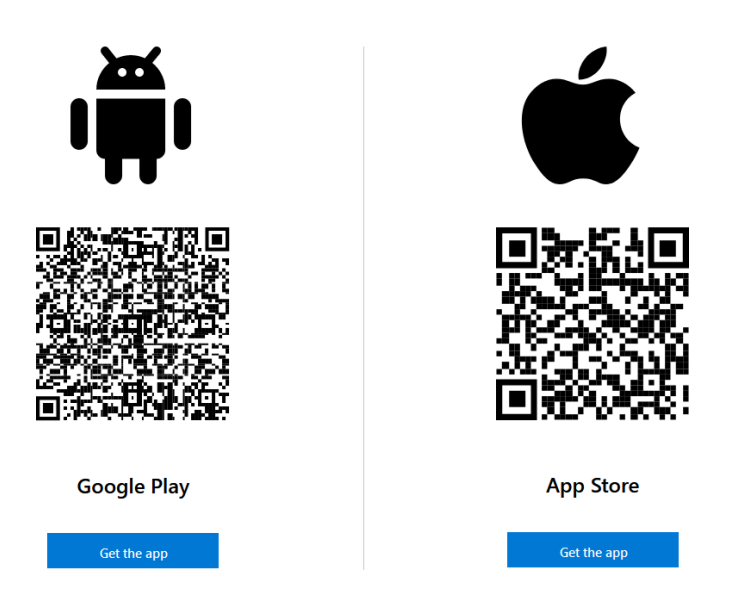

• Choose "Get the app" based on the type of phone you have.

The Next Steps you **MUST DO ON YOUR PHONE** 

- Once the app is installed you will need to **OPEN**
- Scan the QR code that **f**ashed to your desktop screen.
- In the app if a six-digit code pops up then you will choose NEXT on the QR Code screen (see third image) (yellowarrow)

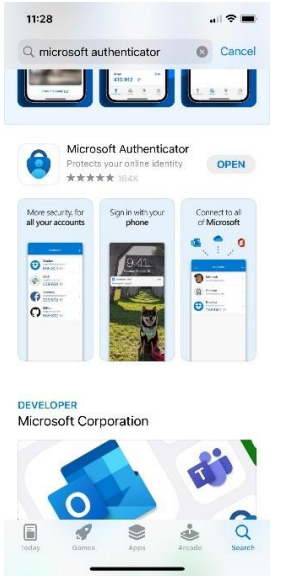

| 11:29                                                                                                    |                                                                                                    |
|----------------------------------------------------------------------------------------------------|----------------------------------------------------------------------------------------------------|
| Peace of mind for your di<br>Secure your accounts with m                                                                                                    | Sko<br>Gigital life<br>multi-factor                                                                                                    |
| Add work or school and a Group Scan a OR code<br>You can get a GR code from your con<br>account provide, such as Morroot<br>Facebook<br>Restore from backup | ecott account de wrgshization or nt, Googe, or                                                                                                    |
| Jackson State                                                                                                    |                                                                                                    |
|                                                                                                    | Keep your account secure         Vour organization requires you to set up the following methods of proving who you are:         Microsoft Authenticator         More Soft Authenticator app.         On your phone, install the Microsoft Authenticator app. Download now         After you install the Microsoft Authenticator app. or your device, choose "Next".         It want to use a different authenticator app.         Next |

## • Click the next button (yellow arrow)

| 😆 📲 My Sign-Ins   Register   Microsc 🗙            | +                                                                                                    |       | ~     |
|---------------------------------------------------|----------------------------------------------------------------------------------------------------|-------|-------|
| $\leftrightarrow \rightarrow$ C $\textcircled{a}$ | O A https://mydgnins.microsoft.com/register?csrl_token=pP152gStd_tKN6u9TlgCywJ9tad8JTWIza84isuC3MWIzxxRd8j6alqT0Gc1UavN-Y8e80M1MPKak_8LQT8RbdzHAuh8E-8u3rkGUr2-Ko82mF5nW6acF 🏠                                                                                                    | © ⊀ m | ୟ එ ≅ |
| Jackson State                                     |                                                                                                    |       | ?     |
|                                                   | International sector of proving who you are.         International sector of proving who you are.         International sector of proving who you are compare.         International sector of proving |       |       |

· Click the next button (yellow arrow)

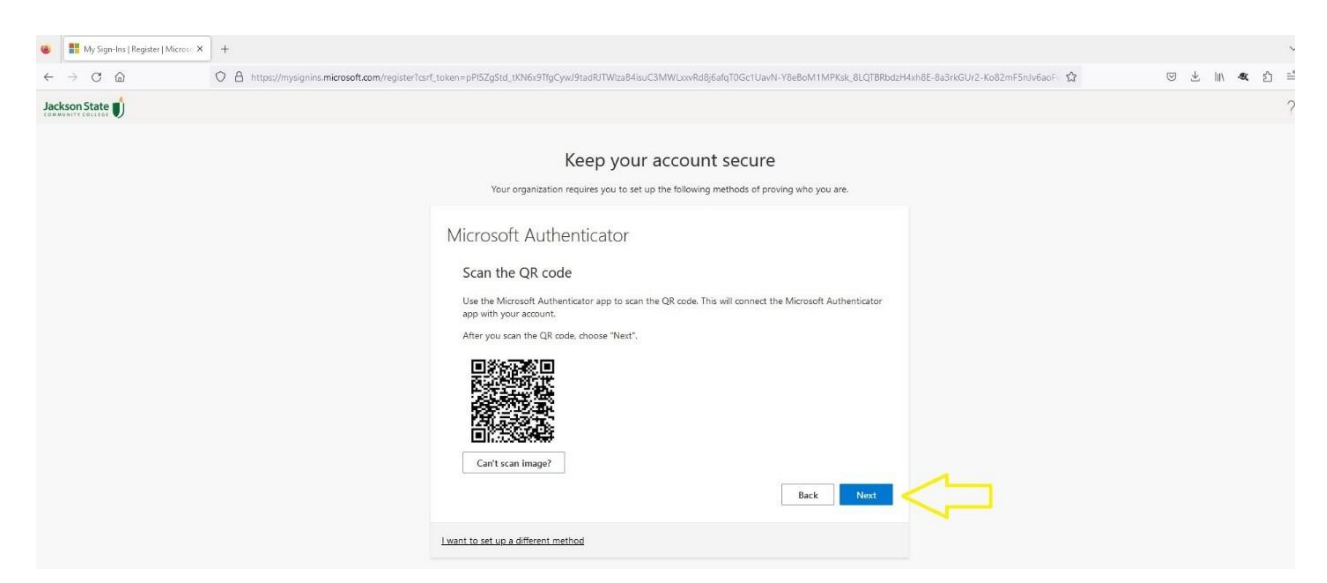

You will have to change your password once MFA is set up.

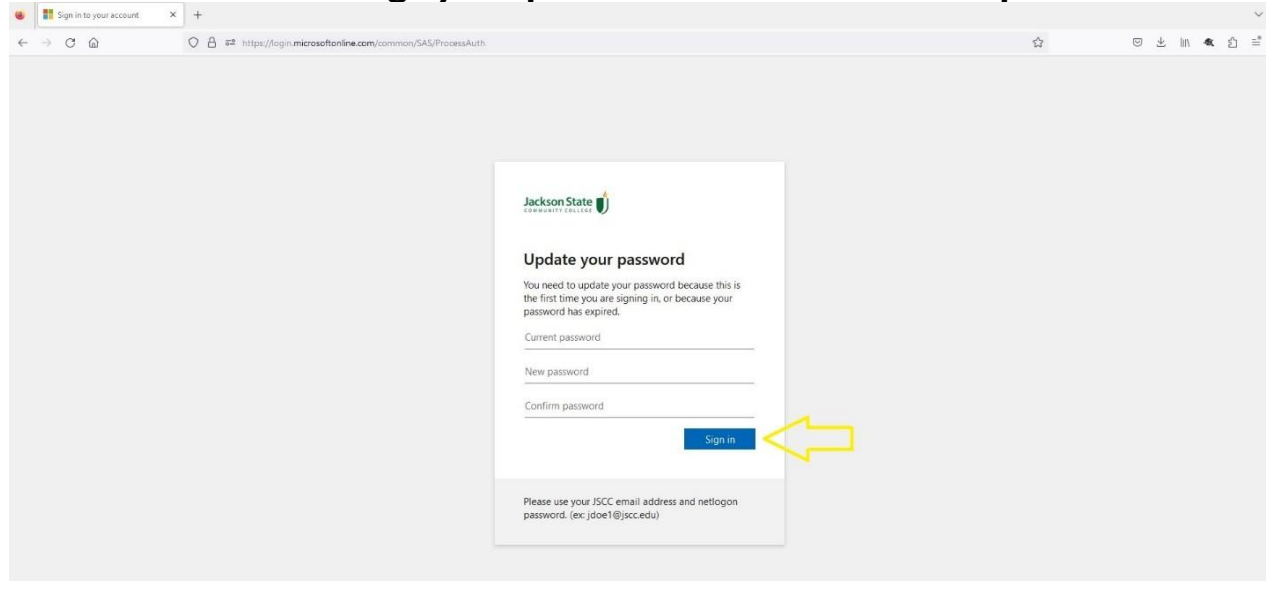

# Option Two: AUTHENICATE BY PHONE/TEXT

- When you choose "I want to use a different method", the image below comes up.
- Click Confrm (Blue Box)

| hone | nethod would you like to use?                                                                                                    |
|------|----------------------------------------------------------------------------------------------------|
|      | Cancel Confirm                                                                                                    |
|      | Keep your account secure                                                                                                    |
|      | Your organization requires you to set up the following methods of proving who you are.                                                                          |
|      | Phone                                                                                                    |
|      | You can prove who you are by answering a call on your phone or texting a code to your phone.<br>What phone number would you like to use?                        |
|      | United States (+1)                                                                                                    |
|      | Text me a code     Call me Message and data rates may apply. Choosing Next means that you agree to the Terms of service and Privacy and cookies statement. Next |
|      |                                                                                                    |

- Enter phone number starting with area code and no dashes. Choose either Text me a code or Call Me •
- •
- **Click Next** •

| Keep your account secure<br>Your organization requires you to set up the following methods of proving who you are. |  |  |  |  |
|----------------------------------------------------------------------------------------------------|--|--|--|--|
| Phone<br>We just sent a 6 digit code to +1 7315555555. Enter the code below.<br>555555<br>Resend code<br>Back Next |  |  |  |  |
| l want to set up a different method                                                                                |  |  |  |  |

- Enter the code that is sent to your phone into the box
- · Click Next
- Your MFA should be set up when you see the DONE screen.
- Change Password on First-time logging in and click Sign in button (yellow arrow)

| Sign in to your account | × +                                                            |                                                                                                    |   |          |                |
|-------------------------|----------------------------------------------------------------|----------------------------------------------------------------------------------------------------|---|----------|----------------|
| ← → C @                 | ◯ 👌 🕫 https://login.microsoftanline.com/common/SAS/ProcessAuth |                                                                                                    | 숩 | © ⊁ III∕ | <b>&amp;</b> ģ |
|                         |                                                                | Decision State (b)         Definition State (b)         Definition State (b)         The first time your password because this is the first time you are signing in, or because your password has expired.         Current password         New password         Confirm password         Confirm password         Signin |   |          |                |